## G-Link | 通信機能を使ったソフトウェア更新手順

より快適にマルチメディアシステムをご利用いただくため、 購入後のマルチメディアシステムの機能・操作性向上を目的に ソフトウェア更新を行います。

<更新の流れ>

- ① 準備
- ② ダウンロード

③ 更新

① 準備

車を通信可能な状態にします。(G-Link 契約が必要です) 通信の設定については、マルチメディア取扱説明書の「G-Link」にある「G-Link の利用手続き」をご参照ください。

車両の電源起動時に自動的に通信を行い、 新しいソフトウェアのチェックを行います。 新しいソフトウェアが見つかった場合、 更新通知が表示されますので、 ・ を選択します。 また、以下からもダウンロードが可能です。

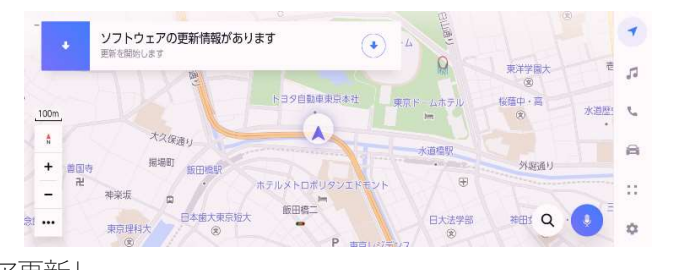

※更新内容は  $\stackrel{•}{\bullet}$  → 「設定」 → 「ソフトウェア更新」 → 「詳細: | からご覧いただけます。

| ※ 更新ソフトウェアがあります                  |          |       | 幸 設定     |   | -  |
|----------------------------------|----------|-------|----------|---|----|
| 更新内容<br>不具合修正<br>更新時間に約10分かかります。 |          | 1 田村1 | 音声操作     |   | 5  |
| HU<br>更新前:1020<br>更新後:1021       | 機種情報     |       | 車両カスタマイズ | > | ų, |
| CDDB<br>更新前:1001<br>更新後:         | /フトウェア更新 |       | セキュリティ   |   | a  |
| VRDB                             |          |       | ソフトウェア更新 |   | :: |
| СК                               |          |       |          | • | \$ |

## ③ 更新

利用規約の内容を確認いただき、「同意する」を 選択します。

ダウンロードが始まります。

ダウンロードは、約 10~15 分で完了します。

(電波状況によって変動します。ダウンロード中に 車両の電源を切っても、次回車両の電源起動時には 途中から再開されます)

ダウンロードが完了すると、自動的にインストールが 始まります。 (インストール中に車両の電源を切っても、

次回車両の電源起動時には途中から再開されます)

※インストール中に一部の機能が使えなくなる場合は、 右のように表示され、「許可する」を選択すると インストールが始まります。

利用規約 ✿ 設定 -音声操作 5 詳細 機種情報 ٩., 車両カスタマイズ フトウェア更新 8 セキュリティ ソフトウェア更新 \$ 同意しない ☆ 設定 -ソフトウェア更新 音声操作 マルチメディア キャンセル 5 ٤. 車両カスタマイズ 機種情報 8 セキュリティ 履歴 ソフトウェア更新 ライセンス情報 -✿ 設定 1 ソフトウェア更新 音声操作 キャンセル HeadUnit 5 L 車両カスタマイズ 機種情報 8 セキュリティ 履歴 ソフトウェア更新 ライセンス情報 \$

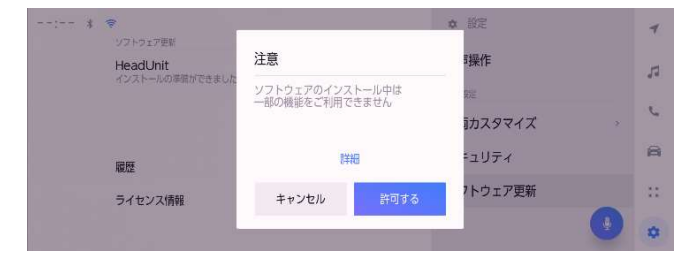

インストール完了後は、 次回の車両の電源起動時にバージョンアップが 行われます。 車両の電源起動後に更新完了通知が表示されましたら、 ソフトウェア更新は完了です。

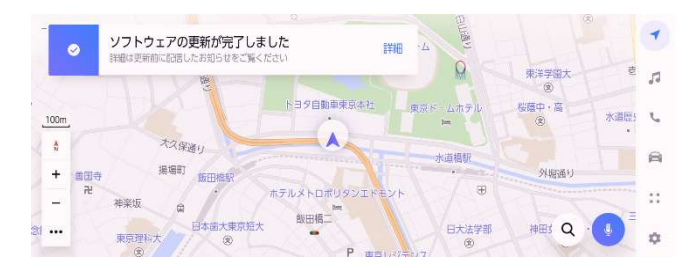